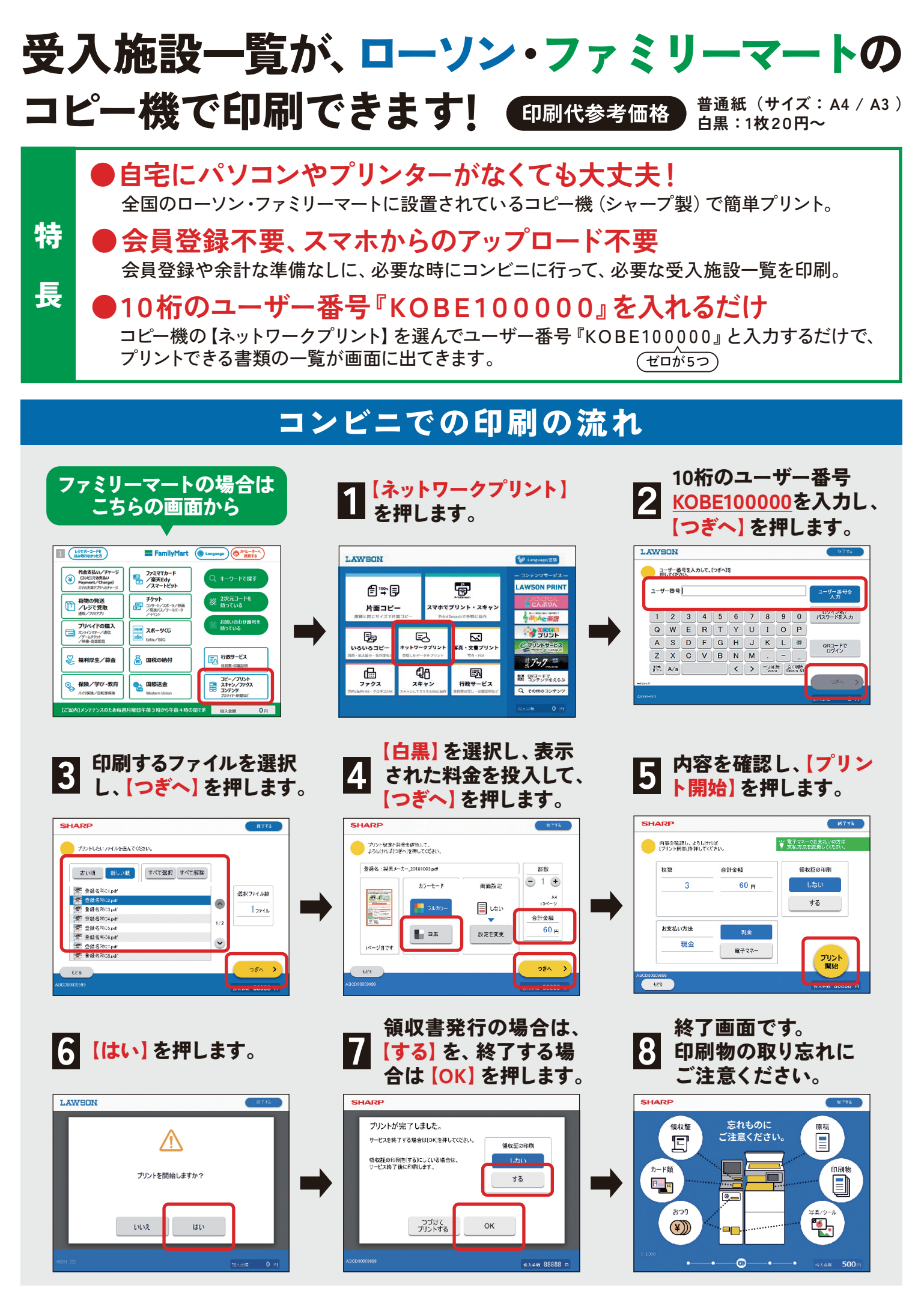

【お問い合わせ】 KOBEシニア元気ポイント事務局 (20078-335-6543)